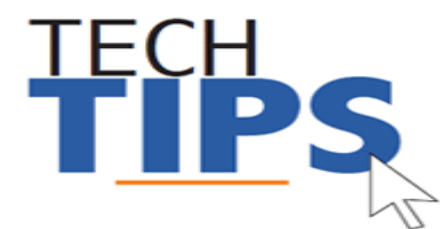

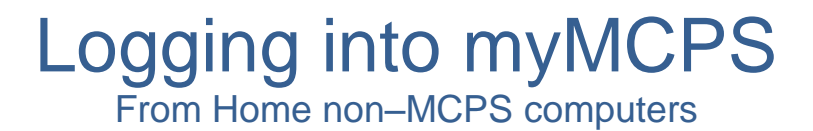

## Logging in from home

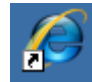

- 1. Open Internet Explorer
- 2. Navigate to http://mymcps.mcpsmd.org

**Note:** If you see the screen below click on "Use Another Account".

| Windows Security | ×                                                 |
|------------------|---------------------------------------------------|
| Connecting to    | tfsweb.mcpsmd.org.                                |
|                  | Home\John Doe<br>Password Remember my credentials |
|                  | Use another account                               |
|                  | Insert a smart card                               |
|                  | OK Cancel                                         |

3. For username enter "mcpsmd\username" (example: mcpsmd\smithjohn) and your Outlook password and click OK

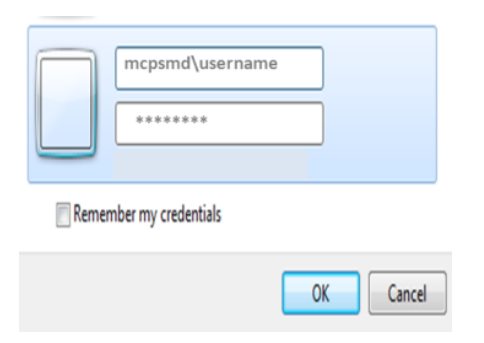

## **Troubleshooting Tips**

Does the screen look strange? Is a module no longer working? Are you using a tablet? Are you using Safari or an older browser?

You may need to add the site to <u>compatibility view</u> to correct some of these problems.

For optimal performance, please use MCPS Recommended Browsers:

- Internet Explorer
- Chrome
- Firefox

Tablets and smartphones are not recommended for myMCPS at this time.

| myMC                                                      | PS                                                |                                           |                         |                                                  |                                    |                                          |
|-----------------------------------------------------------|---------------------------------------------------|-------------------------------------------|-------------------------|--------------------------------------------------|------------------------------------|------------------------------------------|
| Montgomery                                                | County Pr                                         | ublic Schools                             |                         |                                                  |                                    |                                          |
| Information                                               | Leadership                                        | Parfermance                               | Students                | Assessment                                       | Business                           | curriculum                               |
| estrict Admin Hore a                                      |                                                   |                                           |                         |                                                  |                                    |                                          |
| 012 Annual St<br>ICPS is pleased to<br>ght side of this p | atement of it<br>announce that<br>age to access y | vour 2012 annual 1<br>our retirement stat | statement of<br>ementa. | nationent sonof                                  | its is now avail                   | lable online. Please rafler to the Onlin |
| emergeney Vor                                             | A REALIZED                                        |                                           | _                       |                                                  | м                                  |                                          |
| D 7000                                                    | Name -                                            |                                           |                         | Net                                              | ertments OFF (                     | DOTH<br>CHEFT RECHNOLOGY OFFICER         |
|                                                           | And a state of the                                |                                           |                         | Tes                                              | er rale is: Distri                 | et Admin                                 |
| 5                                                         | M-STart                                           |                                           |                         | Tes                                              | also have acc<br>not Staff, Prince | ess ta:<br>pal, School Admin, Teacher    |
| A STREET, STREET, STREET, ST                              | SUPPORT STATE                                     |                                           | _                       | 100                                              | PS Rese                            |                                          |
| C Tree Harry                                              |                                                   |                                           | Boa                     | Board of Education to Heat on Tuesday, October 9 |                                    |                                          |
|                                                           |                                                   |                                           |                         |                                                  |                                    |                                          |

#### Have you changed your password recently?

If you selected "remember my credentials" your password and username was saved on your home computer. If you change your password, like you must every 120 days, you will need to enter your new password before you can enter myMCPS.

#### Are you on a Mac?

You will need to login with both your domain and user name. (MCPSMD\username). If you have trouble with Safari, try an alternative browser such as Firefox or Google Chrome.

| Connecting to mymcpsimcpsmd.org.  |
|-----------------------------------|
| Password  Remember my credentials |
| Use another account               |
| OK Cancel                         |

Windows Security

| 3 | The user name or password you entered for<br>area "mymops incound org" on<br>mymops moused org 443 was incorrect. Make<br>sure you're entering them correctly, and then<br>try again.<br>Yaur login information will be sent security. |                                  |  |  |  |
|---|----------------------------------------------------------------------------------------------------|----------------------------------|--|--|--|
|   |                                                                                                    |                                  |  |  |  |
|   | Password:                                                                                                    |                                  |  |  |  |
|   | Renen                                                                                                    | ber this password in my keychain |  |  |  |
|   |                                                                                                    | (Cancel ) Log In )               |  |  |  |

# Are you typing your password in the correct case?

Just in case, check the spelling and make sure the caps lock key is off.

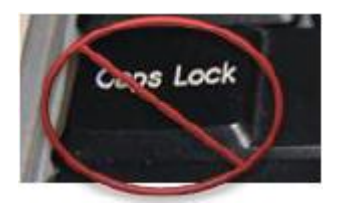

### Are you using IE 9?

You may need to turn compatibility mode on! Doing this works some magic and everything will work right!

# Are you using the backslash between your name and domain?

Take a close look at the slanted line between your name and domain. Make sure it is the backslash, which appears above the enter key. It is not the forward slash!

# Tools Ctrl+Shift+Del Delete browsing history... Ctrl+Shift+Del InPrivate Browsing Ctrl+Shift+P Tracking Protection Compatibility View Compatibility View settings Compatibility View settings

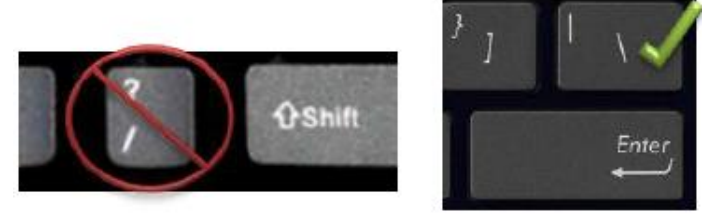

## Need more help?

Email the Technical Help Desk at: <u>Help\_Desk@mcpsmd.org</u>

For immediate assistance call: 301-517-5800. Please have your employee **ID** number available. Specialists available Monday-Friday, 7 am - 5 pm, except holidays. We look forward to assisting you!